ขั้นตอนการลงทะเบียนงานสัมมนาวิชาการระดับชาติ เรื่อง "ความปลอดภัยทางถนน ครั้งที่ 14"

## 1. การเข้าสู่เว็บไซต์

http://www.roadsafetythai.org/regis/

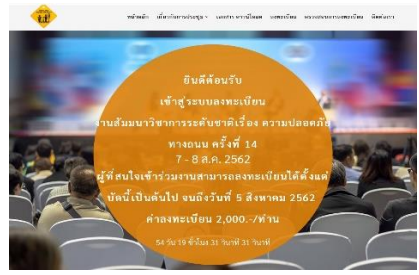

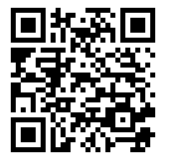

หรือสแกน QR Code 🛚

 เลือก "ลงทะเบียน" แล้วทำตามขั้นตอน ลงทะเบียนง่าย ๆ เพียง 5 ขั้นตอน

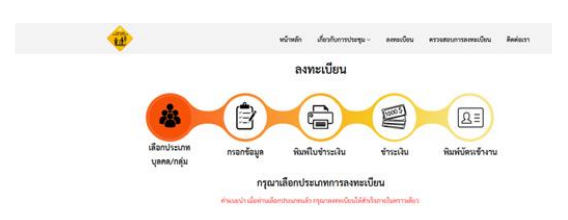

3. เลือกประเภทการลงทะเบียน

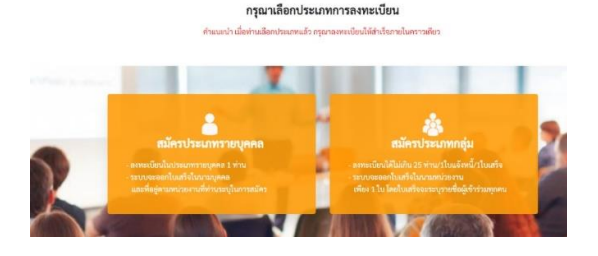

ทำความเข้าใจเกี่ยวกับการลงทะเบียน

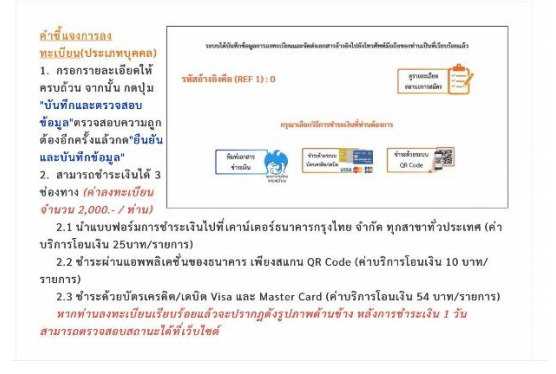

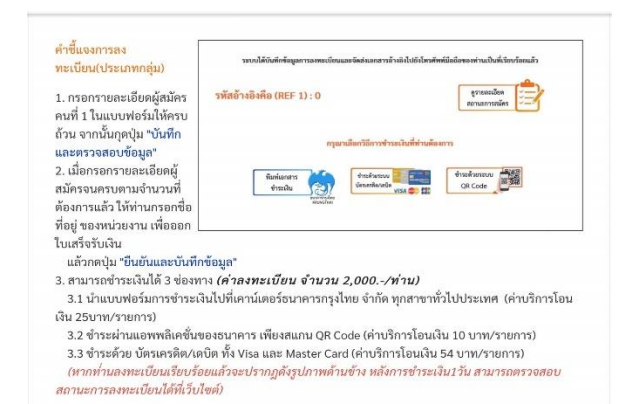

เลือกวันที่ ที่ต้องการเข้าร่วมงานสัมมนา

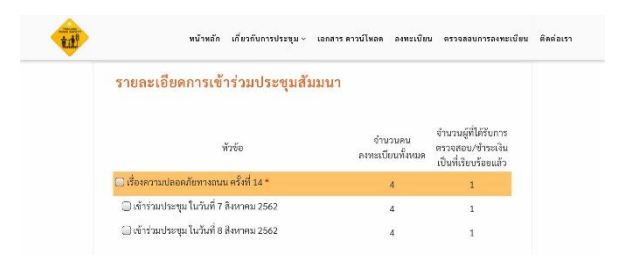

## 6. กรอกรายละเอียคส่วนบุคคล

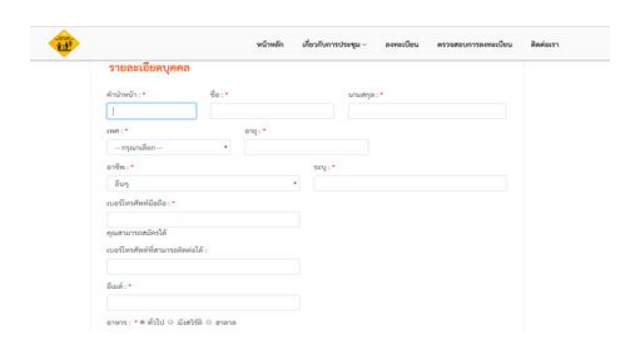

7. กรอกรายละเอียดหน่วยงาน

| tal. | หน้าหลัก เที่ยวกับการประชุม∨ ดงทะเบียน พรวจสอบการดงทะเบียน | ติดต่อเรา |
|------|------------------------------------------------------------|-----------|
|      | รายละเอียดหน่วยงาน                                         |           |
|      | ชื่อหน่วยงาน: *                                            |           |
|      | สังภัก (กระทรวง) : •                                       |           |
|      | เพื่อกลังกัด (กระกรวง)                                     |           |
|      | เลือกสังกัด (หน่วยงาน)                                     |           |

กรอกรายละเอียดที่อยู่ในการจัดส่งใบเสร็จ
และจัดส่งเอกสาร จากนั้น กดบันทึกและ
ตรวจสอบข้อมูล

| ที่อยู่สำหรับออกไบเ | สรีจและจัดส่งเอกสาร                                                                                           |
|---------------------|----------------------------------------------------------------------------------------------------|
| เลซที่ : *          | เลขที่เสียภาษี :                                                                                              |
| "DOU :              | חעוע :                                                                                                    |
| ທ້ານລ : <b>*</b>    | อำเภอ : *                                                                                                    |
| จังหวัด : *         | รทัสไปรษณีย์ : *                                                                                              |
|                     |                                                                                                    |
|                     | กรอกรายละเอียดในแบบฟอร์มลงทะเบียนให้ครบด้วน<br>จากนั้น กดปุ่ม "บันทึกและตรวจสอบข้อมูล" ตรวจสอบความถูกต้องอีกค |

ตรวจสอบข้อมูลและยืนยันข้อมูล

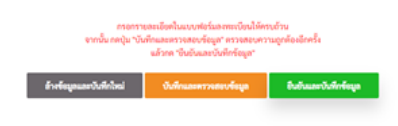

10. เลือกวิธีการชำระเงินที่ท่านต้องการ

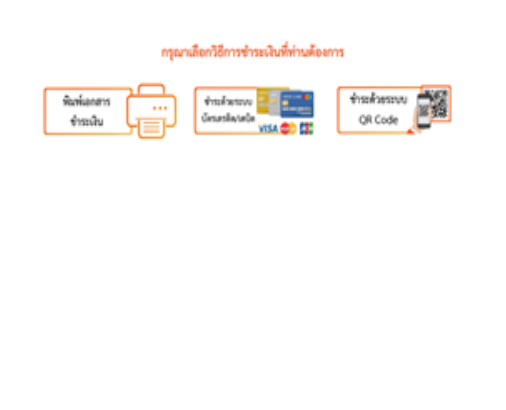

11. พิมพ์เอกสารชำระเงิน

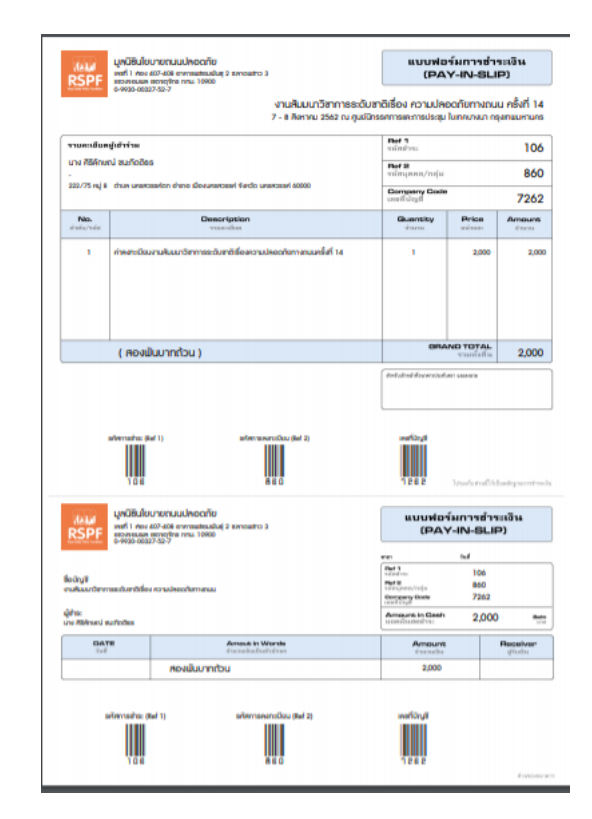

ท่านสามารถตรวจสอบ และแก้ไขข้อมูลได้
ที่ ฟังก์ชัน "ตรวจสอบการลงทะเบียน"

| วิธีการตรวจสอบข้อมูลการสมัคร<br>1) เลือกกรอกข้อมูลของท่านเพียง 1 ข่องเท่าา<br>2) เมื่อกรอกข้อมูลเสร็จแล้ว กดปุ่ม "ตรวจสอ | นั้น<br>ขข้อมูล"                                                                       |  |  |
|----------------------------------------------------------------------------------------------------|----------------------------------------------------------------------------------------|--|--|
| กรอกรหัส Ref 1 เท่านั้น                                                                                                  | สถานะ: ลงทะเบียนแล้วแต่ยังไม่ได้ แจ้งขำระเงิน                                          |  |  |
| 106                                                                                                    |                                                                                        |  |  |
| รหัส Ref1 คือรหัสอ้างอิงการชำระเงินในเอกสาร<br>กรอกเฉพาะชื่อเท่านั้น                                                     | ดูรายละเอียด<br>สถานะการสมัคร                                                          |  |  |
| กรอกนามสกุลเท่านั้น                                                                                                    | พิมพ์เอกสาร 👘                                                                          |  |  |
| กรอกเบอร์โทรศัพท์มือถือเท่านั้น                                                                                          | ลงทะเบียนเมื่อ: 2019-05-14 23:58:52<br>รายชื่อที่สมัคร:<br>- นาง ศิริลักษณ์ ชนะกิตติธร |  |  |
| ไม่ต้องเว้นวรรค หรือใส่ -                                                                                                | รหัสผ่านเพื่อแก้ไข :<br>ยืนยัน                                                         |  |  |
| 🔍 ตรวจสอบข้อมูล                                                                                                    |                                                                                        |  |  |

หากท่านชำระเงินค่าลงทะเบียนเรียบร้อยแล้ว สามารถพิมพ์บัตรเข้างานและใบเสร็จได้ที่เว็บไซด์ กรุณานำบัตรนี้มาแสดง ณ จุด<u>ลงทะเบียนวันงาน</u>